## Procédure pour transmettre un nouveau RIB

## à partir de l'espace personnel « salariés ».

Après l'identification aux services en ligne (Numéro de salarié CCPB et code confidentiel), choisir l'onglet « Mes coordonnées » menu « Transmettre mon nouveau RIB » :

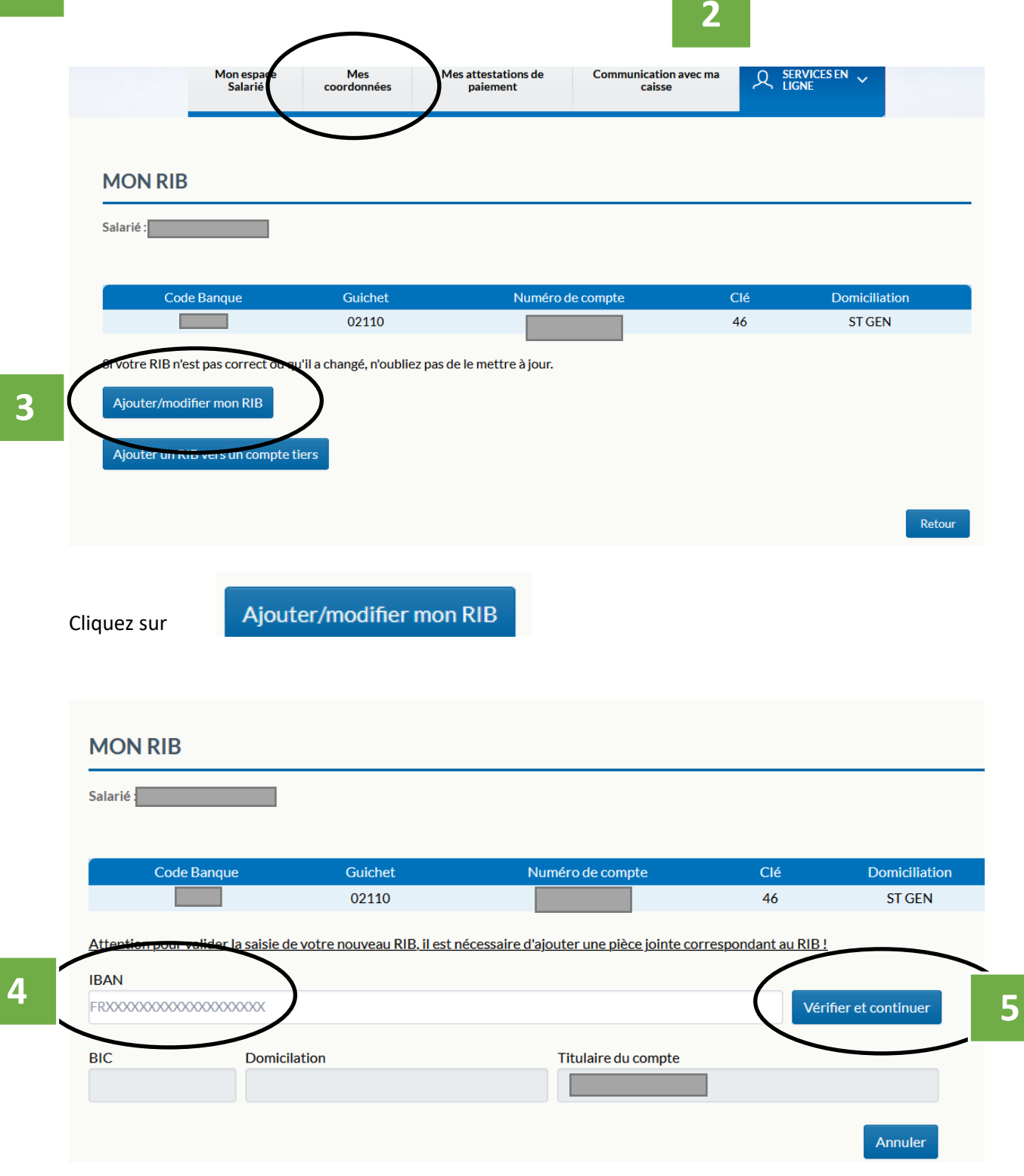

1

Saisie du nouveau RIB puis

# Vérifier et continuer

#### Téléchargez ensuite l'image du nouveau RIB

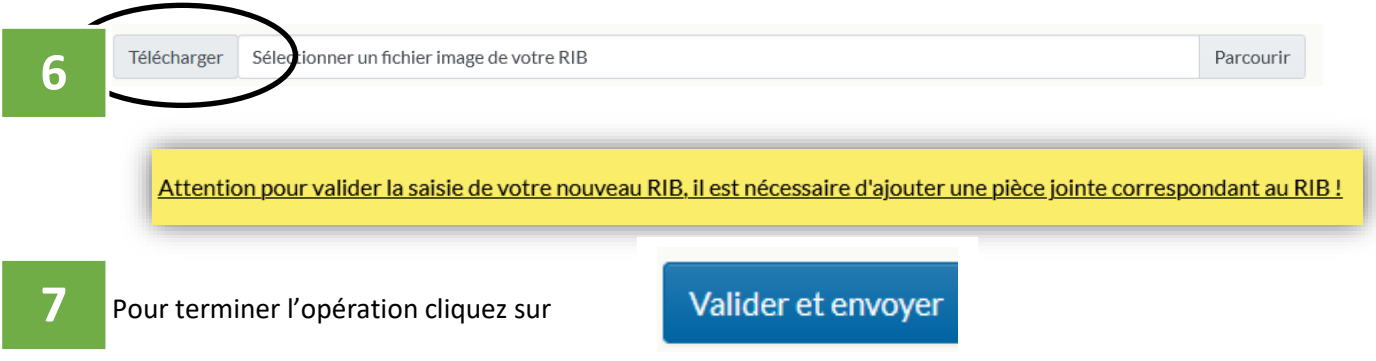

Attention à la lisibilité de l'image transmise ; de plus seuls les fichiers sous format PDF, JPEG, JPG, PNG et BMP.

### En résumé :

- **1.** Connexion à l'espace salarié,
- 2. Menu « Transmettre mon nouveau RIB »,
- 3. Clic sur « Ajouter/modifier le RIB dont je suis titulaire ou cotitulaire »,
- 4. Saisie du nouveau RIB,
- 5. Clic sur « Vérifier et continuer »,
- 6. Téléchargez l'image du RIB (sous format PDF, JPEG, JPG, PNG et BMP),
- 7. Clic sur « Valider et envoyer ».

Un numéro de transaction sera émis avec date et heure de l'opération.